## 太原市一体化政务服务平台 网上申报手册

1. 进入太原市政务服务网(http://ty.sxzwfw.gov.cn/),点击 登录或注册(界面图示中涉及的个别具体内容,随时间推移可能 已有所变动,不影响参考学习流程)

| ●●● ● 🧯 太原市政务服务网  | × +                              |                                                                                                    |           |                                       |                                                    |                                                    |                   |
|-------------------|----------------------------------|----------------------------------------------------------------------------------------------------|-----------|---------------------------------------|----------------------------------------------------|----------------------------------------------------|-------------------|
| ← → C ▲ 不安全   ty. | sxzwfw.gov.cn/icity/public/index |                                                                                                    |           |                                       |                                                    |                                                    | * 🛛 :             |
|                   | 全国一体化在线政务服务平台<br>山西政务服务平台        | 合 ♀ 太原市[切换]                                                                                                    | ≤域]       | 中国政府网                                 | 国家政务服务平台 太原市                                       | 政府门户网站                                             | ]                 |
|                   | 首页 个人办事 法人                       | 办事 套餐服务                                                                                                    | 部门频道 服务清单 | 好差评                                   |                                                    | 咨询投诉热线: 12345                                      |                   |
|                   | 太原市欢迎                            | 您                                                                                                    |           |                                       | 高频事项<br>• 按月冲还贷审核                                  | C映一批<br>・住房公积金汇数                                   | Dritage           |
|                   | THE A COMPANY AND A STREET OF    | and the second second s |           | T                                     | • 偿还商业银行贷款审核                                       | • 住房公积金提前部分还款                                      | 時动潮               |
|                   | 请输入您要办理的事项                       | Manager                                                                                                    | 提案        | TITL                                  | <ul> <li>- 微存基数调整</li> <li>- 四丁於木等理(自封)</li> </ul> | <ul> <li>・ 訳工状态管理(封存)</li> <li>・ 职工信息交更</li> </ul> | CETTE .           |
|                   |                                  | -XAMAAAAA                                                                                                    | *         | A A A A A A A A A A A A A A A A A A A | ALL YOU B'L OLIVI                                  | MLIDXX.                                            | all's S           |
|                   |                                  |                                                                                                    |           |                                       |                                                    | 1.1.7                                              | 1                 |
| 744               | Q 用户中心                           | FQ 我的办件                                                                                                    | 表的证照      | 品 我的中介                                | <b>门</b> 我的树料                                      | 🔀 我的评价                                             | 一般のない。            |
|                   | 特色专区                             |                                                                                                    |           |                                       |                                                    | 查看更多>                                              | 2<br>智能问答         |
|                   |                                  | In the second                                                                                                    | 小微企业和个体工  | 商服务专栏                                 | 防控疫情专档                                             | M.                                                 | 梁<br>周上校的<br>>>>> |
|                   | 主题服务                             |                                                                                                    |           |                                       |                                                    |                                                    |                   |

- 2. 没有账户请先进行注册
  - (1) 个人注册

|                                                                                                    | 全国一体化在线政务服务平台<br>山西政务服务平台                   | ♀ 山西省 [切换区域]  | 中国政府网           | 国家政务服务平台 山西省                                          | 政府门户网站                                                   | _ İ                  |
|----------------------------------------------------------------------------------------------------|---------------------------------------------|---------------|-----------------|-------------------------------------------------------|----------------------------------------------------------|----------------------|
|                                                                                                    | 首页 个人办事 法人办事                                | 套餐服务 部门频道     | 服务清单   好差评      |                                                       | >>>> 咨询投诉热线:                                             | <del>10</del>        |
|                                                                                                    |                                             |               | a dan gana ang  |                                                       |                                                          |                      |
| and the second second s |                                             |               |                 | 热门推荐                                                  | ○換一批                                                     |                      |
|                                                                                                    | 山四有欢迎恣                                      | and the       | · · 11. 200     | <ul> <li>一级及以上施工单位的主</li> <li>省外建设工程企业入晋登记</li> </ul> | <ul> <li>• 建筑业企业资质核准(总</li> <li>• 普诵话水平测试等级证书</li> </ul> | 2005                 |
|                                                                                                    | 山西省 > 请输入您要办理的                              | 事项            | 搜索              | • 公司登记                                                | • 省级药品监督管理部门备                                            | (1))<br>(1))<br>(1)) |
|                                                                                                    |                                             | Annal         |                 | • 建筑施工企业安全生产许                                         | ・民办非企业单位变更登记                                             | 政府第一世代の法             |
| Treasure Stream                                                                                                    |                                             | 电子证照 🎝 统一事项管理 | EQ 统─搜索服务 【2 \$ | <sup>统—•</sup> 好差评"                                   | 5年 🕑 统一支村平台                                              | 合演投诉                 |
| and the                                                                                                    |                                             |               |                 |                                                       |                                                          | 网上版约                 |
|                                                                                                    | 特色专区                                        |               |                 |                                                       | 查看更多〉                                                    | >>>                  |
|                                                                                                    | <b>投资项目"套餐式"</b><br>一体化25%服务平台单先影 <b>发现</b> |               | <b>▶全程网办</b>    | 山西省"跨省                                                | 通办,报务专区                                                  | 5+                   |

(2) 注册页面如下,信息确认无误后,阅读注册协议并点击同意,如注册遇到问题,请拨打 0351-7731427

|                         | 个人注册                 | 法人注册                |
|-------------------------|----------------------|---------------------|
| • 用户账                   | 号 诸喻入以字母开头的4-30位字母、数 | 字或下划线的组合            |
| • 登录宏                   | 码 请给入8-18位数学大小写字母其他字 | 符中的任意两种             |
| • 确认密                   | <b>码</b> 新输入确认密码     |                     |
| <ul> <li>用户性</li> </ul> | 名 请输入您的真实姓名          |                     |
| • 证件类                   | 型 身份证                |                     |
| • Œ# <b>=</b>           | 調輸入學的硬件等码            |                     |
| 证件有效期                   | ▲ 講选押证件有效开始时间 □      |                     |
| 证件有效期                   | <b>王</b> ; 证件有效结束时间  |                     |
|                         | ○5年                  | 7                   |
| • 手机号                   | <b>弱</b> 输入您的手机号码    |                     |
| • 脸征                    | - 資輸入間片验证码           | KQUG                |
| * 短傷脸征                  | <b>時</b> 请输入短信验证码    | 获取短信验证码             |
|                         | 1 我已阅读并同意 《          | 山西省政务服务网统一认证中心注册协议》 |
|                         |                      | 注册                  |

| <ul> <li></li></ul>                                                                                                    | × +                                                                                                    |          |          |                          |               |                                              |          |
|----------------------------------------------------------------------------------------------------|----------------------------------------------------------------------------------------------------|----------|----------|--------------------------|---------------|----------------------------------------------|----------|
|                                                                                                    | 全国一体化在线政务服务平台<br>山西政务服务平台                                                                                      | ♀ 太原市[切換 | [区域]     | 中国政府网 国                  | 家政务服务平台 太原市政  | ·府门户网站                                       |          |
|                                                                                                    | 首页 个人办事 法人办                                                                                                    | )事 套餐服务  | 部门频道服务清单 | 好差评                      |               | >>>> 溶演投诉热线: 个人注册<br>法人注册                    |          |
|                                                                                                    | The second second second second second second second second second second second second second second second s |          |          | المستعينية في            |               | The seal                                     | 4        |
| Contraction of the local division of the local division of the loc |                                                                                                    |          |          | and the second second    | 高频事项          | Cite-Itt                                     | - Aleren |
|                                                                                                    | 太原市欢迎                                                                                                    | æ.       |          | 110                      | ·按月冲还贷审核      | <ul> <li>住房公积金汇缴</li> <li>住房公积金汇缴</li> </ul> |          |
|                                                                                                    | 请输入您要办理的事项                                                                                                    |          | 搜索       | LT I Y                   | · 徵存基数调整      | · 职工状态管理(封存)                                 |          |
|                                                                                                    | 4                                                                                                    | - Aaroo  | N.       | a to a to a to a to a to | • 职工状态管理(启封)  | • 职工信息变更                                     | T. C.    |
|                                                                                                    | Q 用户中心                                                                                                    | 民 我的办件   | 表 我的证照   | 品 我的中介                   | 我的材料     我的材料 | 我的评价                                         |          |
|                                                                                                    | 特色专区                                                                                                    |          |          |                          |               | 查看更多>                                        |          |
|                                                                                                    | 帮贫救扶服务支栏                                                                                                    | B        | 小微企业和个体工 | L商服务专栏                   | 防控疫情专栏        | 1                                            |          |

(4)注册页面如下,信息确认无误后,阅读注册协议并点击同意,如企业注册遇到问题,请拨打 0351-7731427

|                                                     | 个人注册 法人注册                | 9              |  |
|-----------------------------------------------------|--------------------------|----------------|--|
| *法人联号                                               | 请输入以李母开头的4-30位李母、数字成下划线的 | 的組合            |  |
| <ul> <li>         •          •          •</li></ul> | 请输入8-18位数字大小写字母其他字符中的任意员 | 药种             |  |
| * 磷以密码                                              | 请输入确认密码                  |                |  |
| * 法人类型                                              | 企业法人                     | ÷              |  |
| * <u>企业</u> 条称                                      | 请输入企业名称                  |                |  |
| • 统一社会個形代码                                          | 请输入统一社会信用代码              |                |  |
| <ul> <li>法定代表人姓名</li> </ul>                         | 请输入法定代表人的姓名              |                |  |
| *代表人证件类型                                            | 身份征                      | ×              |  |
| * 法意代表人身份证号码                                        | 请输入法定代表人的身份证号码           |                |  |
| •代表人手机号码                                            | 请输入您的手机号码                |                |  |
| • 验证码                                               | 请输入图片验证码                 | T 5 + D        |  |
| *短傳验证码                                              | 请输入短信验证码                 | 获取短信检证码        |  |
|                                                     | 2 我已阅读并同意《山西首政务》         | 服务网统一认证中心注册协议》 |  |
|                                                     | 注册                       |                |  |

3. 个人登录

注册成功后,进行个人账户登录,填写正确的用户名及密码,输 入网页验证码,点击登录

| ▲四一体化在线动务服务平台<br>山西政务服务平台                             | 中国政府网 国家政务服务平台 山西省政府门户网站                                                                                                    |
|-------------------------------------------------------|----------------------------------------------------------------------------------------------------|
| 首页   个人办事   法人办事   套餐服务   部门频道   服务清单   好差评 🐛 咨询取听损纸: | 12345                                                                                                    |
|                                                       |                                                                                                    |
|                                                       | <b>个人登录</b> 法人登录                                                                                                    |
|                                                       | ⑦ 用户名手机号码身份证券                                                                                                    |
| 山西省政务服务平台                                             | 金、調論入生品を                                                                                                    |
| 统一身份认证登录                                              | O WHEALENERS O'CE 6                                                                                                    |
|                                                       | 1923<br>単純に2月 2月2日日日 1月1日日<br>1月1日日<br>1月11日日<br>1月11日日<br>1月11日11日日<br>1月11日 |
|                                                       | K性量表示式           1         1           1         1           1         1           1         1           1         1           1         1           1         1           1         1           1         1           1         1           1         1           1         1           1         1           1         1           1         1           1         1           1         1           1         1           1         1           1         1           1         1           1         1           1         1           1         1           1         1           1         1           1         1           1         1           1         1           1         1           1         1           1         1           1         1           1         1           1         1      <                                                                                                    |
|                                                       | 5+                                                                                                    |

## 4. 法人登录

注册成功后,进行法人账户登录,填写正确的用户名及密码,输 入网页验证码,点击登录

| 全国一体化症线政务服务平台<br>山西政务服务平台                             | 中国政府网 国家政务服务平台 山西省政府门户网站 |
|-------------------------------------------------------|--------------------------|
| 首页   个人办事   法人办事   套模服务   部门频道   服务清单   好差评 🐛 咨询投诉流线: | 12345                    |
|                                                       |                          |
|                                                       | 个人登录 法人登录                |
|                                                       | 0 RP8M-H98R(R.           |
| 山西省政务服务平台                                             |                          |
| 统一身份认证登录                                              | O INGAMERS HDJM          |
|                                                       |                          |
|                                                       | 漏他證愛方式                   |
|                                                       | <b>2</b><br>国家政务服务平<br>台 |
|                                                       |                          |

5. 忘记密码

若登录注册遇到问题,请按照网页提示或点击帮助文档,联系技术进行问题解决,当需要修改或注销账号信息,请按照文档发送相关信息至 zwfw0922@163.com 邮箱

| ● ● ●                                                                                                    |                                                                                                    |         |
|----------------------------------------------------------------------------------------------------|----------------------------------------------------------------------------------------------------|---------|
| そ シ C 本 不安全   sxzwfw.gov.cn/center/sso/login?utype=1&redirect=istrue&client_id=8TRK0QU1U&goto=http://ty.sxzwfw.gov.cn/icli | ty/public/index                                                                                                    | ∾ ☆ 🖰 : |
| 山西省政务服务网统一认证中心                                                                                                    |                                                                                                    |         |
| 山西政务服务平台<br>统一身份认证登录                                                                                                    | <ul> <li>个人登录 法人登录</li> <li>○ 用户名/思一社洽信用代码</li> <li>○ 请输入医片临证码</li> <li>○ 请输入医片临证码</li> <li>□ 正路运路()7 和私文格</li> <li>□ 日本政治</li> <li>□ 日本政治</li> <li>□ 国家委員会</li> <li>□ 国家委員会</li> <li>□ 国家委員会</li> <li>□ 国家委員会</li> <li>□ 国家委員会</li> <li>□ 国家委員会</li> <li>□ 国家委員会</li> <li>□ 国家委員会</li> <li>□ 国家委員会</li> <li>□ 国家委員会</li> <li>□ 国家委員会</li> <li>□ 国家委員会</li> <li>□ 国家委員会</li> </ul> |         |
| 主力单位: 山西省行政等批准务管理                                                                                                    | 9                                                                                                    |         |

## 6. 登录成功后,点击账户设置

| ● ● ● ∯ 太原市政务服务网   | × +                             |          |            |                    |                                                                         |                   |            |                |
|--------------------|---------------------------------|----------|------------|--------------------|-------------------------------------------------------------------------|-------------------|------------|----------------|
| ← → C ▲ 不安全   ty.s | xzwfw.gov.cn/icity/public/index |          |            |                    |                                                                         |                   | *          | 0:             |
|                    |                                 | ♀ 太原市[切掛 | •区域] 中国政   | 府网 国家政务服务平台        | 太原市政府门户网站                                                               | ▲ 太原市山长山科技有限公司    | ]          |                |
|                    | 首页 个人办事 法人                      | か事 套餐服务  | 部门频道 服务清单  | 好差评                |                                                                         | 用户中心<br>熱线: 12345 |            |                |
|                    |                                 |          | and a star |                    |                                                                         | 退出<br>東<br>C語一時   | int much   |                |
|                    | 太原市欢迎                           | 您        |            | 11-20-             | ・ 按月冲还贷审核<br>・ 彼月冲还贷审核<br>・ の 、 本のの のの のの のの のの のの のの のの のの のの のの のの のの | ·住房公司金汇缴          |            | の件进度           |
|                    | 请输入您要办理的事项                      |          | 搜索         | Len .              | 做存基数调整                                                                  | • 职工状态管理(封存)      |            | 15 20 M        |
| W                  | 1                               | MAKAA    |            | A REAL PROPERTY OF | - 职工状态管理 (启封)                                                           | · 职工信息变更          | The second | 公众号            |
|                    |                                 |          |            |                    | and the state of                                                        | 1111              | TIT        | 6)<br>818<br>0 |
| 11-                | <b>久</b> 用户中心                   | 2 我的办件   | 表 我的证照     | 品 我的中介             | 1 我的材料                                                                  | 🚺 我的评价            |            | 政府議            |
|                    |                                 |          |            |                    |                                                                         |                   |            | 普询投诉           |
|                    | 特色专区                            |          |            |                    |                                                                         | 查看更多>             |            | 智能问答           |
|                    | 帮贫救扶服务 世<br>201. 201. 11.11     | RANE -   | 小微企业和个体    | 工商服务专栏             | 防控疫情专栏<br><sup>精准防控 有序复工</sup>                                          | A.                |            | 网上预约           |
|                    | 主题服务                            |          |            |                    |                                                                         |                   |            |                |

7. 账户设置可以修改和维护当前用户基本信息

| 全国一体化在线政务服务平台<br>山西政务服务平台 |                            | 中国政府网 国家政务服务平台 | 计 山西榆政府门户网站 ekinilu2021 登出 |
|---------------------------|----------------------------|----------------|----------------------------|
| 首页   个人办事   法人办事          | □ 套餐服务   部门频道   服务清单   好差评 |                | <b>、</b> 咨询投诉热线: 12345     |
|                           |                            |                |                            |
| 基本信息                      | 基本信息                       |                |                            |
| 头像管理                      |                            |                |                            |
| 修改密码                      | 法人名称 *******公司             |                |                            |
| 修改手机                      | 统一社会信用代码 *******7P         |                |                            |
| 实名认证                      | 法定代表人姓名 "强                 |                |                            |
| 邮寄地址                      | 法定代表人证件号码 ********10       |                |                            |
|                           | 法定代表人手机号 *******00         |                |                            |
|                           |                            |                |                            |
|                           |                            |                |                            |
| 大于找们,网络甲明一联条找们            |                            |                |                            |
|                           |                            |                |                            |
| 主办单位:山西省行政审批服务管理局         | 运行维护单位:山西省行政审批服务管理局        | ▶ 政府网站         |                            |

8. 在线申报

注册、登录、授权完成后,可通过首页搜索、法人办事、部门频 道的等模块,进行所办事项的查找

| <ul> <li>●●●</li> <li></li></ul> | × +    |                                                   |                         |                                                                                                    |                                                                                                    | + A :                                                                                                    |
|----------------------------------|--------|---------------------------------------------------|-------------------------|----------------------------------------------------------------------------------------------------|----------------------------------------------------------------------------------------------------|----------------------------------------------------------------------------------------------------|
|                                  |        | <ul> <li>太原市[切换区域]</li> <li>事 套餐服务 部门#</li> </ul> | 中国政府网 英道 服务清单 好差        | 国家政务服务平台 太原市政府门户                                                                                                    | 网站 上 太原市山长山科技有限公司<br>>>>> 咨询投诉热线: 12345                                                             |                                                                                                    |
|                                  | 太原市欢迎然 |                                                   |                         | <ul> <li>高規事項</li> <li>・ 投月→近貨車核</li> <li>・ 投月→近貨車核</li> <li>・ 低子蒸煮用等</li> <li>・ 低子蒸煮用等</li> <li>・ 和工水必要求(因素)</li> </ul> | <ul> <li>C法一批</li> <li>住务公职金汇题</li> <li>住务公职金额额的过去。</li> <li>先工业会领理(折9)</li> <li>中、私工品意变</li> </ul> | 001228<br>011228<br>01128<br>01128<br>010000000000 |
|                                  | A 用户中心 | 10 我的办件                                           | 〒. 我的证照                 | 3 我的中介 🗍 我的林                                                                                                    | 材料 🚺 我的评价                                                                                           | の<br>音询投诉                                                                                                    |
|                                  | 特色专区   |                                                   | 度企业和个体工商服<br>2010年2月19日 | 务专栏 防控疫情                                                                                                    | 查看更多><br>专栏<br>==                                                                                   | 65<br>918.03<br>M.1.595<br>>>>>                                                                                                    |
|                                  | 主题服务   |                                                   |                         |                                                                                                    |                                                                                                    |                                                                                                    |

以法人办事查找为例,点击法人办事,可通过选择部门和事项名 称查询

| ● ● ● 🦸 太原市政务服务网        | × +                                                                                                    |                                         |                                                                                                    |
|-------------------------|----------------------------------------------------------------------------------------------------|-----------------------------------------|----------------------------------------------------------------------------------------------------|
| ← → C ▲ 不安全   ty.sxzwfw | v.gov.cn/icity/govservice/project?i=2&type=fr                                                                  |                                         | ☆ 🖰 :                                                                                                    |
| 首引                      | 6 个人办事 法人办事 套餐服务 部门頻道 服务清单                                                                                     | 单 好差评                                   | >>> 咨询投诉热线: 12345                                                                                                    |
| 法                       | 人办事<br>众和企业少跑腿、好办事,持续改善营商环境,共享"互联网+这务服务"发<br>课。                                                                |                                         |                                                                                                    |
|                         | 分类:         按曲门 使主题 按部门           按主题:         全部 浮外服务 交林交進 公用事业 法人注销            全部 浮外服务 行政许可 行政合付 行政确认 行政奖励 : | 档案文物 其他 国土和规 环保缝化 水务气<br>行政裁决 其他权力 公共服务 | ●<br>か非定期<br>第 医疗卫生 更多 >><br>●<br>時高期<br>●<br>の合う<br>の<br>合う<br>の<br>の<br>の<br>の<br>の<br>の<br>の<br>の<br>の<br>の<br>の<br>の<br>の |
|                         | 当前筛选: 分类:按主题<br>综合排序 可在线申报                                                                                     | 建筑业会                                    | (注)<br>上<br>()<br>()<br>()<br>()<br>()<br>()<br>()<br>()<br>()<br>()                                                          |
| 194 I)                  | <b>月名称</b>                                                                                                    | 办理机构 承诺时限                               | 警惕投车<br>操作                                                                                                    |
| 建力                      | \$P\$业企业资质核准(总承包特级、一级、部分二级及部分专业承包一级、二级除外)                                                                      |                                         | へ                                                                                                    |
|                         | 证服分离承诺制事项-建筑业企业资质(三级和劳务)审批(新申请零熟动) [证照                                                                         | 太原市行政审批服务管理局 0工作日                       | カ事指南 在线力理 か事咨询<br>>>>                                                                                                    |
|                         | 建筑业企业资质(三级和劳务)审批(新申请) 零版动                                                                                      | 太原市行政审批服务管理局 5工作日                       | 办事指南 在线办理 办事咨询                                                                                                    |
| 3                       | 证照分离承诺制事項-建筑业企业资质(三级和劳务)审批(增项)(攀跑动) 证照                                                                         | 太原市行政审批服务管理局 0工作日                       | 办事指南 在线办理 办事咨询                                                                                                    |
| 1                       | 建筑业企业资质(三级和劳务)审批(增项)零货动                                                                                        | 太原市行政审批服务管理局 5工作日                       | 办事指南 在线办理 办事咨询                                                                                                    |

找到需要查看办事指南或办理的事项,点击办事指南或立刻办理 进行办事指南的查看了解和事项的在线申报,点击立刻办理后进 入在线申报页面

(1) 材料自检: 根据所办事项的材料和申报条件自己检查是否 准备好所需材料,满足申报条件,有情形的事项,需要先选择情

## 形再点击下一步

| 事项名称:建筑业企业资质(三级和劳务)审批(新申请) 承诺                                                                                                    | 时限: 5个工作日                                                                  | の理机构: 太原市行政审批服 | 政务管理局        |
|----------------------------------------------------------------------------------------------------|----------------------------------------------------------------------------|----------------|--------------|
| 选择办理业务情形                                                                                                    |                                                                            |                |              |
| <ul> <li>○ 无设备要求</li> <li>● 有设备要求</li> </ul>                                                                                            |                                                                            |                |              |
| 1 (Je 2714-34))                                                                                                    |                                                                            |                |              |
| 收取材料                                                                                                    |                                                                            |                |              |
| 序号 材料名称                                                                                                    | 材料要求                                                                       |                | 材料下载         |
| 1 建筑业企业资质申请表                                                                                                    | 必要<br>pdf或电子文档                                                             | 纸质版            | 空表下载 样表下     |
|                                                                                                    | 必要                                                                         | 纸质版            | 样表下载         |
| 2 标准要求的主要设备清单、购置发票                                                                                                    | 系统上传电子材料,窗口进行原件核验                                                          |                |              |
| <ol> <li>标准要求的主要设备清单、购置发票</li> <li>中级及以上职称人员的身份证、职称证(学历证书)</li> </ol>                                                                   | 系统上传电子材料, 窗口进行原件核验<br>必要<br>系统上传电子材料, 窗口进行原件核验                             | 纸质版            | 样表下载         |
| <ul> <li>2 标准要求的主要设备清单、购量发票</li> <li>3 中级及以上职称人员的身份证、职称证(学历证书)</li> <li>4 技术工人的身份证、职业培训合格证书或职业技能证书</li> </ul>                           | 系统上传电子材料, 窗口进行原件终验<br>必要<br>系统上传电子材料, 窗口进行原件终验<br>必要<br>系统上传电子材料, 窗口进行原件终验 | 纸质版            | 样表下载<br>样表下载 |
| <ul> <li>2 标准要求的主要设备清单、购量发票</li> <li>3 中级及以上职称人员的身份证、即称证(学历证书)</li> <li>4 技术工人的身份证、职业培训合格证书或职业技能证书</li> <li>1 审批条件</li> </ul>           | 系统上传电子材料, 窗口进行原件终验<br>必要<br>系统上传电子材料, 窗口进行原件终验<br>必要<br>系统上传电子材料, 窗口进行原件终验 | 紙质版<br>紙质版     | 样表下载         |
| <ul> <li>2 标准要求的主要设备清单、购置发票</li> <li>3 中级及以上职称人员的身份证、职称证(学历证书)</li> <li>4 技术工人的身份证、职业培训合相证书或职业技能证书</li> <li>1 自有课程资料后准需求的资产。</li> </ul> | 系統上传电子材料, 窗口进行原件线验<br>必要<br>系统上传电子材料, 窗口进行原件线验<br>必要<br>系统上传电子材料, 窗口进行原件线验 | 紙质版            | 样表下载         |

(2) 信息填写: 营业执照信息及法定代表人信息都会根据当前 登录用户自动带入,只需自己填写当前联系人信息即可。填写完 毕后点击下一步

| 1 材料自检           | 2 信息填         | F (         | 3 材料上传     | 4 邮寄服务 ———————————————————————————————————— | 5 申报告知 |
|------------------|---------------|-------------|------------|---------------------------------------------|--------|
| 基本信息             |               |             |            |                                             |        |
| 事项名称: 建筑业企业资质 () | 三级和劳务) 审批(新申) | 南) 承诺时限: 5- | 个工作日       | <b>力理机构</b> :太原市行政审批                        | 服务管理局  |
| 提示:带*号为必填项,      | 请您根据实际情况进行地   | 钙.          |            |                                             |        |
| 营业执照信息           |               |             |            |                                             |        |
| *企业名称:           | 大原市           | 公司          | *统一社会信用代码: | 91 P                                        |        |
| *住所:             | 山西省           | 始           | *成立日期:     | 2021-01-12                                  |        |
| *注册资本:           | 1万            |             | *发证日期:     | 2021-01-12                                  |        |
| *经营期限起:          | 2021-01-12    |             | *经营期限止:    |                                             |        |
| *组织机构类型:         | 企业            |             | *行业:       | 农、林、牧、渔业                                    |        |
| *经营范围:           | 信息技           |             |            |                                             |        |
|                  |               |             |            |                                             |        |
| 法定代表人信息          |               |             |            |                                             |        |
| *法定代表人姓名:        | \$            |             | *法定代表人证件号: | 1                                           |        |
| *法定代表人联系方式:      | 15            |             |            |                                             |        |
|                  |               |             |            |                                             |        |
| 联系人信息            |               |             |            |                                             |        |
| *联系人:            | 请输入联系人        |             | *联系人电话:    |                                             |        |
| *联系人证件号码:        | 请输入联系人证件号码    | 3           |            |                                             |        |
|                  |               |             |            |                                             |        |

(3) 材料上传:点击用户空间,当用户第一次进行在线申报时, 需要根据提示,先在材料库中上传所需材料的电子版,上传完毕 后,用户空间会自动显示材料库中的材料,勾选对应材料点击确 定即可。所有必填材料都需上传电子文档才可点击下一步。(注: 在线申报时,建议先将所需材料电子版传至用户空间的材 料库 中,方便后续操作。)

|        | 料自检 2 信息                     | 填写               |          | 4 邮寄服务  | 5 申报告知      |
|--------|------------------------------|------------------|----------|---------|-------------|
| 基本信    | 息                            |                  |          |         |             |
| 事项名称   | : 建筑业企业资质 (三级和劳务) 审批(新       | 申请) 承诺时          | 艮: 5个工作日 | 办理机构:太顺 | 原市行政审批服务管理局 |
|        |                              |                  | 有设备要求    |         |             |
| 1 ***  | <i>⊨/≠</i>                   |                  |          |         |             |
| 1/3/4- | FT14                         |                  |          |         |             |
| 厐      | 示:"为必要材料,总必须提父才能申报,          | 具他很结念实际有力这       | 时常是父。    |         |             |
| 序号     | 材料名称                         | 材料要求             | 附件名称     | 操作      |             |
| 1      | *建筑业企业资质申请表                  | pdf或电子文档         |          | 用       | 沪空间         |
| 2      | *标准要求的主要设备清单、购置发票            | 系统上传电子材料,<br>验   | 窗口进行原件核  | 用       | 户空间         |
| -      | *中级及以上职称人员的身份证、职称词<br>(学历证书) | E 系统上传电子材料,<br>验 | 窗口进行原件核  | 用       | 的中空间        |
| 3      | *技术工人的身份证 职业培训合格证书           | 的系统上传电子材料,<br>验  | 窗口进行原件核  | 用       | 白空间         |
| 3      | 或职业技能证书                      |                  |          |         |             |

| 全国一体化在线动员题员平台<br>山西政务服务平台<br>在线申报 返回菌页 | 请输入关键词         | Q 条 大原市山长山科技有限 |                  |
|----------------------------------------|----------------|----------------|------------------|
| 材料自检 2 信息 <sup>は</sup> 材料上传 中介材料 电子证明  | . ×            |                | <b>(</b>         |
| 基本信息 请问选您要上侨的文件 (只能问选当前页面              | 附件) 材料库管理      |                | 84               |
| 事项名称: 建筑业企业资质 (三级和劳务) 审批新申 🗌 材料名称上传日期  | 大原市行           | 了政审批服务管理局      | 220              |
| <b>忽还没上伤过期件,</b> 演员                    | 上传您的影件!        |                | 6                |
| 材料上传                                   |                |                | ()<br>107        |
| 提示: "为必要材料,怎必须提交才能申报,算                 | 取消 <b>确认上传</b> |                | 2010             |
| 序号 材料名称                                | 作              |                | <b>1</b><br>1910 |
| 1 "建筑业企业资质申请表                          | 用户空            | 30)            | <b>(</b><br>同上   |
| 2 *标准要求的主要设备清单、购量发展 验                  | 用户空            | 20)            | **               |
| *中级及以上职称人员的身份证、职称证系统上传电子材料、窗口进行原件核     | 用户空            | 98)            |                  |

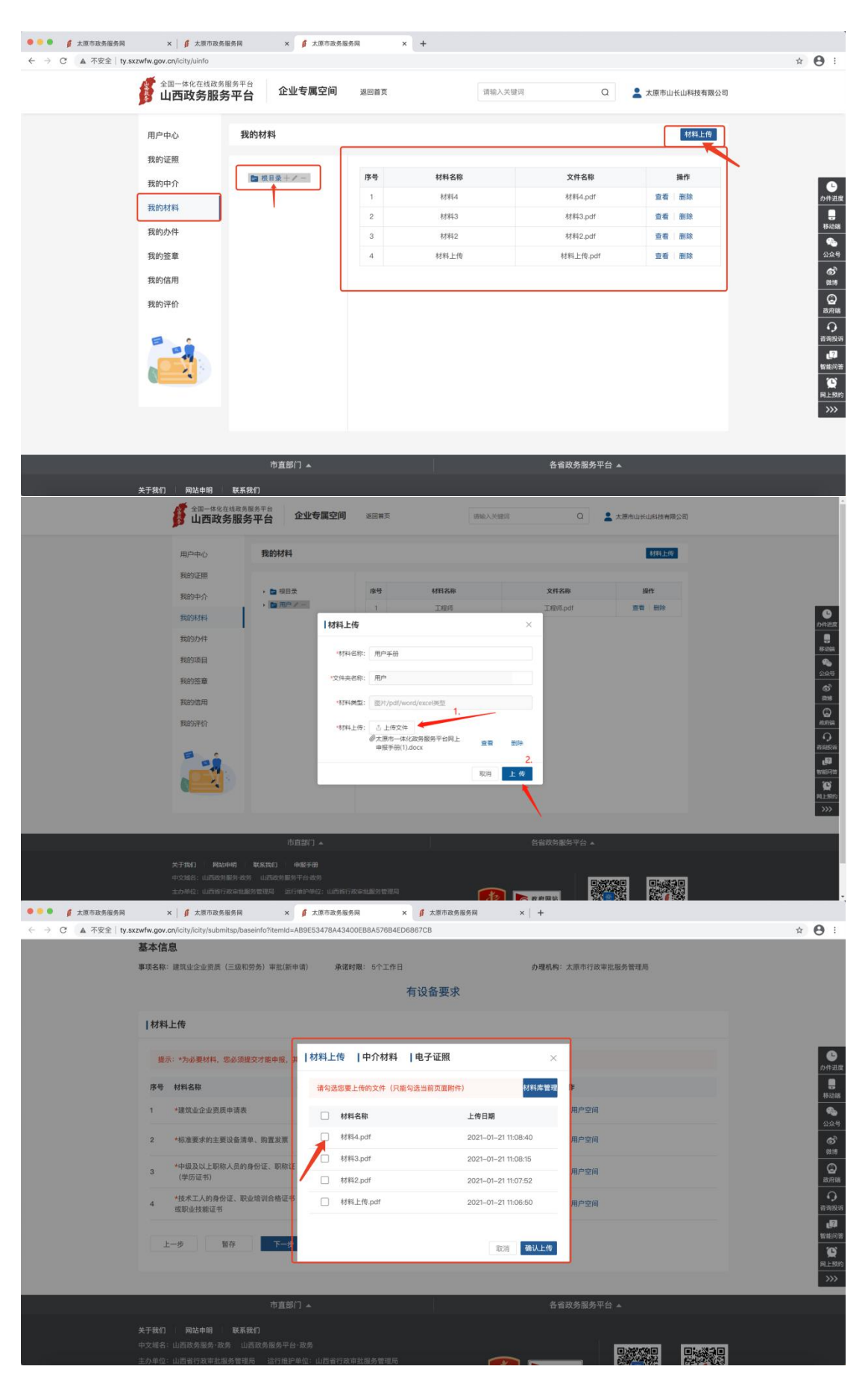

(4) 邮寄服务: 可以选择审批结果是否邮寄, 如果邮寄需要填

写收件地址,等业务成功申办,"证照发放"将以邮政 EMS 免费 邮寄形式寄送至"申请人"地址。

|                                                                                                    | 4 <b>邮寄服务</b> 5 申报告知                                                                                   |
|----------------------------------------------------------------------------------------------------|----------------------------------------------------------------------------------------------------|
| 基本信息<br>事项名称:建筑业企业资质 (三级和劳务) 审批新申询 承诺时限: 5个工作日                                                                                                    | 力理机构:大原市行政审批服务管理局                                                                                      |
| EMS邮寄服务                                                                                                    |                                                                                                    |
| 診害服务说明:<br>1) 选择 "申謝材料送达服务": 如果您想没的业务申请通过 "网上预审"时,我们将为<br>2) 选择 "审批结果送达服务": 如果您力理的业务成功申办, "证据发放"将以单双EM<br>是否需要纸质证照<br>● 星 ○ 否<br>EMS审批结果送达 (回寄件服务支持全国派送) | 密建排邮政EMS上门取件服务,您可将您准备的材料通过EMS邮寄方式寄送至相关部门。<br>S免费邮寄形式寄送至"申请人"地址。<br>EMS邮寄申请材料(寄件服务仅支持山西省内提件)<br>・ ■ ● 否 |
|                                                                                                    |                                                                                                    |
| ● 元 ○ 日<br>" 收件人姓名: 太原: 司                                                                                                    |                                                                                                    |
| ●定 ○日<br>●收件人姓名: 太原:司<br>●收件人电话: 158                                                                                                    |                                                                                                    |
| <ul> <li>● 定 ○ 日</li> <li>● 收件人线名: 太原:司</li> <li>● 收件人地话: 158</li> <li>● 收件人地址: 満造評価份 ◇ 満造評価/ ◇ 満造評価/ ◇</li> </ul>                                       |                                                                                                    |
| <ul> <li>●注 ○ □</li> <li>*收件人建活: 太原:</li></ul>                                                                                                    |                                                                                                    |
| <ul> <li>● 注 ○ B</li> <li>*收件人姓名: 太原:</li></ul>                                                                                                    |                                                                                                    |

(5)申报告知:提交成功后告知单会有受理编号和查询密码, 办事人可以根据受理编号和查询密码进行办件进度查询,也可以 在用户空间--》我的办件进行办件查询

| 🍠 全国一体化在线政务服务平台                                                                           | 在线申报 返回首页                                                                                                    | 请输入关键词                                                                         | Q <b>上</b> 太原市山长      | 山科技有限公司                                                                                                    |
|-------------------------------------------------------------------------------------------|----------------------------------------------------------------------------------------------------|--------------------------------------------------------------------------------|-----------------------|----------------------------------------------------------------------------------------------------|
|                                                                                           | <b>中办事项</b><br>我们将尽快处理您的功件,请留意短<br><b>我的边间</b>                                                                | 14<br>提交成功<br>信徳1155日人我的空间重要が件进度。<br>道図首页                                      |                       |                                                                                                    |
|                                                                                           | 基本信息<br>率项名称:建筑 <u>业企业资</u> 质 (三级和劳务) 审批<br>受理单位:大原市行政审批服务管理局<br>申报人:尹;<br>鼓蕉人:尹;<br>受理總号:202101210071        | 新申请)<br>申/5日期: 2021-01-21 11:09:<br>服系申选: 18.<br>查询应码: 940661                  | 50                    |                                                                                                    |
|                                                                                           | 需到窗口提交的纸质材料<br>您没有勾选窗口提交的材料<br>已上传的电子文档材料:<br>1、材料4.pdf<br>2、材料3.pdf<br>3、材料2.pdf<br>4、材料上fc.pdf              |                                                                                | -                     |                                                                                                    |
| ●●● 《 太原市政務編集网 × 《 太原市政務編集                                                                | 小事指引<br>か速地は、太原市方取用股份中心<br>の提知门:太原市行政审批股份管理局<br>工作时间:周一至周五:上午9:00-12:00下午:1 17:00<br>交通指可:山西省太原市方柏林区南屯路1号为月 路 | 3:30- 联系电话: 0351-2366317<br>服务中心公文: 65旗、K4旗、823旗、27旗、<br>2565旗 × □ 太市市政市場方式支援平 | 76<br>₩ × +           |                                                                                                    |
| ← → C ▲ 不安全   ty.szzwłw.gov.cn/icity/uinfo ▲ 不安全   ty.szzwłw.gov.cn/icity/uinfo ▲ 田田政务服务平 | 平台 企业专属空间 返回首页                                                                                                | 请输入关键词 Q                                                                       | 太原市山长山科技有限公司          | <b>☆ ⊖</b> :                                                                                                    |
| 用户中心<br>我的证照                                                                              | <b>我的办件</b><br>全题 待预率 补齐补正 准予许可 不予许可 作退                                                                       | ! 窗口办件                                                                         |                       |                                                                                                    |
| 我的中介                                                                                      | 序号 事项名称                                                                                                    | 申请时间 状态                                                                        | 操作                    | ●の件进度                                                                                                    |
| 我的材料<br>我的法律<br>我的法律<br>我的信用<br>我的评价                                                      | 1 关于大源市山长山科技有限公司建筑业企业资质(三级和劳                                                                                  | 务) 2021-01-21 11:10:08 仲務軍                                                     | <b>查看</b>  _ABUR   两介 | <ul> <li>株式期</li> <li>株式期</li> <li>公式な等</li> <li>(公式な等)</li> <li>(公式な等)</li> <li< th=""></li<></ul> |
|                                                                                           | +***                                                                                                    | <b>表 沙汰接留接</b> 订4.                                                             | _                     |                                                                                                    |

9. 补齐补正

办件申报成功后如需要进行补齐补正操作。在登录账号后,进入用户空间—》我的办件,对相应的办件进行补齐补正。

| 全国一体化在线成务器<br>山西政务服务:                                                                                                    | 条平台 企业专属空间 运回当页                                                                                                    | 诗输入关键词 Q  | 2 大原市山长山科技有限公司                                                                                                    |
|----------------------------------------------------------------------------------------------------|----------------------------------------------------------------------------------------------------|-----------|----------------------------------------------------------------------------------------------------|
| <ul> <li>第四中心</li> <li>第四日本</li> <li>第四日本</li>     &lt;</ul> | 我的分件         资金         资金         资金         资金         第         第         第         第         第         第         第         第         第         第         第         第         第         第         第         第         1         1         5         5         1         1         5         5         1         1         5         5         1         1         5         5         1         1         5         5         1         1         5         5         1         1         5         5         1         1         5         5         1         1         5         5         1         1         5         5         1         1         5         5         1         1         1         1         1         1         1         1         1         1         1         1         1         1         1         1         1         1         1         1         1         1         1         1         1         1         1         1         1         1         1         1         1         1         1         1         1         1         1 <th1< th="">         1         1&lt;</th1<> | 日のH       | ыл<br>ша + нульд<br>Соор<br>Соор |
|                                                                                                    | 市直部门 🔺                                                                                                    | 各省政务服务平台, | x:                                                                                                    |
| 关于301) 网络申明    <br>中文地名:山西南南哥开西                                                                                                    | ₩.美我们) 申报手册<br>山内政务职务学会政务                                                                                                    |           |                                                                                                    |